### Практическая работа № 6

## СОЗДАНИЕ И ФОРМАТИРОВАНИЕ МНОГОСТРАНИЧНОГО ДОКУМЕНТА

#### 4 часа

## 1. Цель работы

1.1. Научиться оформлять многостраничный документ по специальности в Word;

1.2. Закрепить приемы работы со стилями и форматированием в текстовом редакторе.

#### 2. Обеспечивающие средства

2.1. Персональный компьютер;

2.2. MS Word;

2.3. Методические указания по выполнению практической работы.

### 3. Задание

3.1. Создать и оформить в Word многостраничный документ по специальности;

3.2. Выполнить в документе все элементы форматирования текста с использованием графических объектов, символов, формул.

#### 4. Технология работы

4.1. Внимательно прочитать задание;

4.2. Набрать учебный материал, см. Приложение;

4.3. Выполнить форматирование текстового материала согласно заданию.

#### Особенности текстовых многостраничных документов

Большие по объему многостраничные документы могут иметь следующие характерные особенности:

- обычно состоят из нескольких разделов (глав или частей) и могут иметь приложения. При этом часть приложений или страниц документы могут иметь "альбомную", а не "книжную" ориентацию, а разные разделы (главы или части) иметь отличнее по содержанию колонтитулы.
- могут включать титульный лист и оглавление.

Кроме этого многостраничный документ должен быть оформлен целиком в одном стиле. Ведь вы согласитесь, что документы, которые в начале оформлены одним способом, а в конце – другим, смотрятся неряшливо.

Рассмотрев особенности многостраничных документов, мы можем определить, какие функции текстового процессора MS Word нам необходимо освоить.

Для того чтобы хранить в одном файле сам многостраничный документ и все его приложения, имеющие даже другую ориентацию страницы, размер полей и формат, нам необходимо научиться пользоваться *функцией "разделы"*.

Быстро и качественно оформить документа, а также автоматически составить к нему оглавлением нам поможет *функция "стили"*.

#### Разделы многостраничного документа

Функция разделы позволяет изменить разметку документа на одной странице или на разных страницах и создать несколько разделов в документе. В данном случае *под разделом документа понимается его часть, имеющая заданные параметры* 

форматирования страницы. Новый раздел создается при необходимости изменения одного или нескольких из следующих параметров:

- размер полей;
- размер и ориентация страниц;
- источник бумаги для принтера;
- границы страниц;
- колонтитулы<sup>1</sup>, в том числе нумерация страниц;
- количество колонок;
- нумерация строк;
- вертикальное выравнивание текста на странице (по верхнему краю, по нижнему краю и т.д.);
- сноски.

**Чтобы создать новый раздел**, необходимо вставить разрыв раздела – отметку, обозначающую конец раздела. Стоит отметить, что именно разрыв раздела содержит информацию о форматировании текущего раздела. Разрыв раздела добавляется из строки меню с помощью команды "Вставка", далее "Разрыв".

# Пример 1

Рассмотрим распространенную ситуацию. Вы готовите документ, страницы которого имеют ''книжную'' ориентацию. Но в тексте присутствует широкая таблица, которую лучше расположить, используя ''альбомную'' ориентацию страницы. Тогда ее графы будут шире, а их содержимое будет удобнее читать.

Покажем, как действовать в этом случае.

Итак, перед таблицей вставляем разрыв раздела со следующей страницы. Далее через несколько строк вставляем еще один разрыв страницы. В итоге у нас получилось три раздела: первый и третий предназначены для текста многостраничного документа, а второй – для таблицы. Соответственно менять параметры страницы будем только у второго раздела, а параметры первого и третьего раздела останутся без изменений.

Для изменения параметров страниц второго раздела необходимо поставить курсор в его область и далее в строке меню выполнить команду "Файл", затем "Параметры страницы".

На закладке "Поля" данного окна нужно изменить ориентацию страницы раздела (на альбомную), установить необходимые размеры полей и положение переплета (сверху). Перед сохранением новых параметров **необходимо убедиться**, что изменения коснутся только текущего раздела, т.е. в списке "применить" должно быть установлено значение "к текущему разделу".

<sup>&</sup>lt;sup>1</sup> Верхний колонтитул, расположенный в верхней части каждой страницы раздела, и нижний колонтитул, находящийся в нижней части, могут включать в себя текст и рисунки. Обычно верхний колонтитул используют для нумерации страниц. Нижний колонтитул применяют для оформления реквизита "Идентификатор электронной копии документа". Также в некоторых организациях установлены форматы колонтитулов, которые также содержат названия глав (частей или разделов) документов, даты и имена авторов.

После сохранения параметров страниц второго раздела приступаем к созданию и оформлению таблицы на страницах, имеющих "альбомную" ориентацию.

# Пример 2

Теперь разберемся, как создать *документ, имеющий несколько приложений так,* чтобы каждое из них обладало отдельной нумерацией страниц.

Конечно, сам документ и его приложения можно создать в виде отдельных файлов в MS Word. Но это не всегда удобно. К примеру, при многократной передаче такого документа на согласование различным лицам появляется угроза потери одного файла из полного комплекта. Во-вторых, осуществлять поиск и автоматическую замену фрагментов текста тоже удобнее в рамках одного word'овского файла.

Получается, что лучше научиться "управлять" нумерацией страниц в рамках единого документа, чем дробить его на несколько самостоятельных.

### Порядок выполнения действий

После окончания текста документа вставляем разрыв раздела со следующей страницы. Затем набираем и оформляем приложение и после этого приступаем к нумерации страниц приложения.

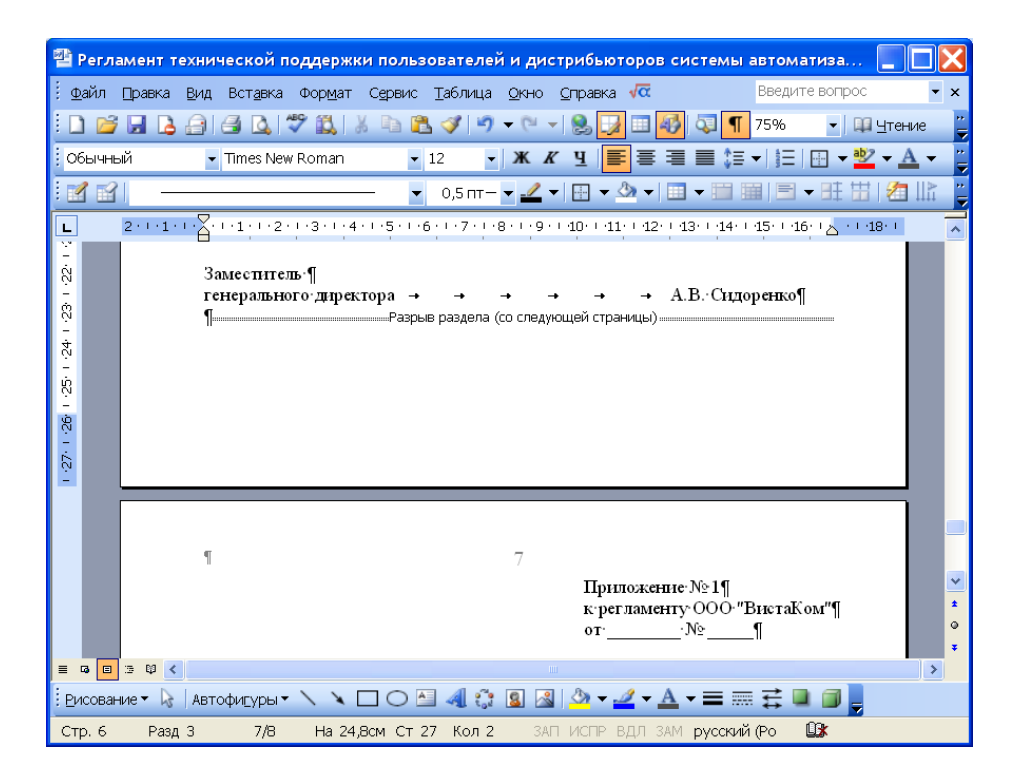

Напомним, что в соответствии с п. 4.9. ГОСТа Р 6.30-2003<sup>2</sup> при изготовлении документов на двух и более страницах вторую и последующие страницы нумеруют, проставляя номера страниц посередине верхнего поля листа. Кроме этого страницы приложения нумеруют отдельно от страниц документа. Другими словами, многостраничные приложения должны нумероваться отдельно, начиная с единицы. Однако номер на них должен проставляться только со второй страницы.

<sup>&</sup>lt;sup>2</sup> ГОСТ Р 6.30-2003. Унифицированные системы документации. Унифицированная система организационно-распорядительной документации.

Если после вставки разрыва раздела нумерация приложения продолжит нумерацию страниц самого документа, то необходимо выполнить следующую последовательность действий:

1. Открываем панель инструментов "Колонтитулы", выбрав из строки меню команду "Вид", далее "Колонтитулы".

2. Если верхний колонтитул текущего раздела имеет такой же текст и такие же параметры, как предыдущий, отжимаем на панели инструментов "Колонтитулы" кнопку "Как в предыдущем" (, чтобы разорвать связь между колонтитулами текущего и предыдущего разделов.

3. При необходимости перед вставкой номера страницы удаляем ненужный текст из колонтитулов, в первую очередь это касается номера страницы. Закрываем панель инструментов "Колонтитулы".

4. В строке меню выбираем команду "Вставка", далее "Номера страниц" и в открывшимся окне "Номера страниц" нажимаем на кнопку "Формат", расположенную в левом нижнем углу окна.

5. В разделе "Нумерация страниц" появившегося диалогового окна "Формат номера страницы" устанавливаем значение: начать с единицы. Далее нажимаем на кнопку "ОК" и в окне "Номера страниц" указываем местоположение номера странице на листе, а также отжимаем галку в параметре "Номер на первой странице".

Результатом выполнения вышеуказанных действий будет являться уникальная нумерация страниц, отличная от нумерации страниц документа. Если документ имеет еще одно или несколько приложений, которые необходимо хранить с ним в одном файле, то перед началом следующего приложения необходимо опять вставить разрыв раздела и повторить вышеназванные действия по установке отдельной нумерации страниц.

Стоит отметить, что данную технологию также можно использовать в том случае, если необходимо подготовить и оформить многостраничный документ, разделы (части) которого должны иметь колонтитулы, различные по содержанию или оформлению.

В конце необходимо подчеркнуть, что *разрыв раздела определяет форматирование предшествующего раздела.* То есть при удалении разрыва раздела, предшествующий раздел становится частью следующего раздела и принимает соответствующее форматирование.

Второй способ *форматирования с использованием стилей* является более удобным и менее трудозатратным. Стилем называется специальный инструмент (или функция) Microsoft Word, используемая для оформления документа. Можно дать и более подробное определение: *стили – это специальные созданные наборы форматирования, позволяющие использовать одновременно несколько параметров*. То есть вместо использования каждой команды или настройки независимо, можно воспользоваться одним заранее созданным стилем. При этом стиль можно использовать необходимое количество раз. Это позволяет сократить количество выполняемых команд и действий, снизив время на оформление документа, и повысить при этом качество форматирования.

## Типы стилей

В текстовом процессоре Microsoft Word существует четыре типа стилей:

- стили абзацев;
- стили знаков;

- стили списков;
- стили таблиц.

Тип стиля обозначается специальным значком, который располагается справа от наименования стиля в общем их списке.

*Стили абзацев*, обозначенные значком **1**, определяют не только тип и размер шрифта, но также форматирование для размещения абзаца и интервалы для всего текста. Стиль абзаца можно применять к одному или к нескольким абзацам.

*Стили знаков*, отмеченные значком , применяются на уровне знаков – к блокам слов и букв, а не на уровне абзаца. Например, данный тип стиля может использоваться для выделения в тексте документа слов-терминов, которые отличаются по оформлению от остального текста. Стоить отметить, что стили знаков можно использовать вместе со стилями абзацев: сначала оформляем целиком абзац, задавая одновременно необходимые параметры к абзацу в целом и к его символам, а потом для отдельных слов абзаца используем стиль знаков, выделяя тем самым, например, термины.

*Стили списков*, имеющие значок 📖, используются для оформления списков.

*Стили таблиц*, обозначенные значком  $\blacksquare$ , соответственно определяет формат таблиц.

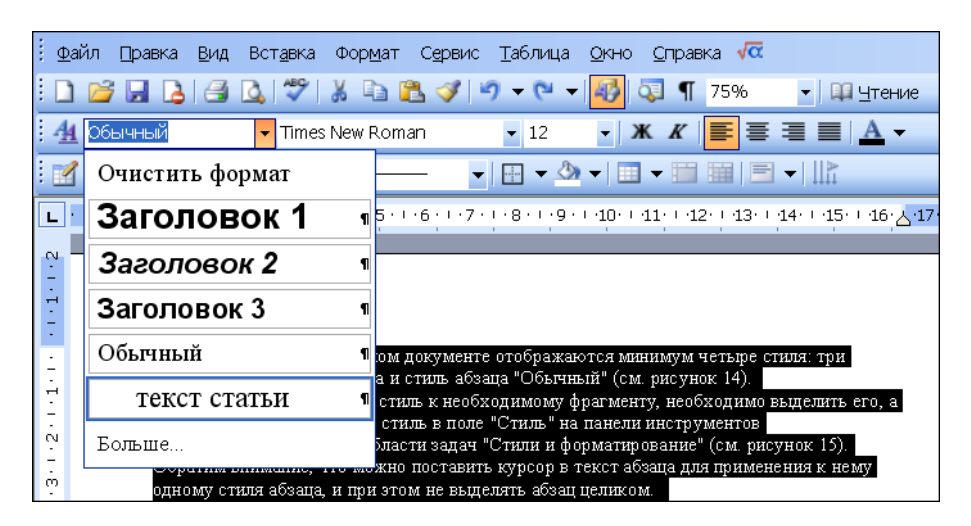

**Чтобы отменить форматирование стилем,** необходимо выделить фрагмент документа и выбрать команду "Очистить формат" в поле "Стиль". Данная команда удаляет не только используемые параметры стиля, но также и параметры, установленные непосредственным форматированием.

При задании параметров необходимо обратить внимание на *флажок "Обновлять автоматически"* в правом нижнем углу диалогового окна "Изменение стиля" и "Создание стиля".

*Для создания нового стиля* используется кнопка "Создать стиль..." в области задач "Стили и форматирование", после нажатия на которую открывается диалоговое окно "Создание стиля".

Автоматическое создание оглавления многостраничного документ

Стили позволяют не только быстро и качественно оформить документ, но и автоматически создать оглавление к нему. Для этого необходимо при форматировании документа все заголовки в нем оформлять с помощью соответствующих стилей.

По умолчанию в каждом документе MS Word содержится три стиля заголовков:

- стиль "Заголовок 1" нужно использовать для оформления заголовков раздела,
- стиль "Заголовок 2" стоит применять для заголовка подраздела, а
- стиль "Заголовок 3" соответственно для заголовка 3 уровня.

Если необходимо, то параметры данных стилей можно.

Для автоматического создания оглавления необходимо поставить курсор в то место, где должно начинаться оглавление. После этого в сроке меню выбрать команду "Вставка", далее "Ссылка", а затем "Оглавление и указатели". В открывшемся окне "Оглавление и указатели" необходимо открыть вторую закладку "Оглавление" и задать в ней формат оглавления и количество уровней. К примеру, в документе присутствует 5 уровней заголовков, но в оглавлении вы можете посчитать такую детализацию излишней и включить в него только первые два уровня.

После нажатия на клавишу "ОК" в документе автоматически появится оглавление. При необходимости оглавление можно в любой момент *обновить*. Для этого его необходимо выделить, затем нажать правую клавишу мыши и выбрать в открывшемся контекстом меню команду "Обновить поле". Далее в окне "Обновление оглавления" необходимо выбрать один из следующих режимов:

- обновить только номера страниц или
- обновить целиком.

Первый режим обновления может изменить только номера страниц, но он не добавит в оглавление новые заголовки разделов и не изменит их наименования. Второй режим приведет оглавление в соответствие с текущей структурой документа.

| : <u>Ф</u> айл <u>П</u> равка <u>В</u> ид Вст <u>а</u> вка Фор <u>м</u> ат | Сервис <u>Т</u> аблица <u>О</u> кно <u>С</u> правка 🗸 📿 | Обновление оглавления                           |
|----------------------------------------------------------------------------|---------------------------------------------------------|-------------------------------------------------|
| 🗄 🗋 💕 🛃 💪 🖪 💪 💞 🐰 🖿 🕻                                                      | 🛓 🍼 🔊 👻 👻 🚽 🌆 🗔 🦷 75% 💿 💽 🛄 <u>ч</u> тение              |                                                 |
| 🛃 Гиперссылка 💿 Times New Roma                                             | n 🔹 12 🔹 🗶 🗶 🖈                                          | Выберите один из режимов обновления оглавления: |
|                                                                            | – 💌 0,5 m− 💌 🖽 🕶 🖄 🕶 🖽 🗮 🖃 💌                            | О обновить только номера страниц                |
| L · · · · · · · · · · · · · · · · · · ·                                    |                                                         | О обновить целиком                              |
|                                                                            |                                                         |                                                 |
| 1.1. На: 🔏 Вырезать                                                        |                                                         |                                                 |
| ери 1.2. Остана Копировать                                                 |                                                         |                                                 |
| Раздел 2. 🌊 Вставить                                                       | 9                                                       |                                                 |
| - 2.1. Нас<br>- и на пр: <u>Об</u> новить поле                             | нную структуру<br>а конкретного предприятия             |                                                 |
| 2.1.1. Изменить поле                                                       |                                                         |                                                 |
| . 2.1.2.<br>9 <u>2.1.3. К</u> оды/значения поле                            | ков                                                     |                                                 |
| 2.1.4. А Шрифт                                                             | равочников                                              |                                                 |
| 2.2.11pa                                                                   | вочников системы                                        |                                                 |
| 2.2.2. Е С⊡исок                                                            |                                                         |                                                 |

Задание 1. Создать текстовый документ «Информационные технологии». Для этого создайте титульный лист, оформленный по правилам оформления учебной документации, принятой в образовательном учреждении («Оформление учебной документации студентов для всех специальностей»). Создайте автоматически оглавление.

# Методические указания для выполнения работы.

- 1. Информацию для текстового документа найдите в *справочной системе Википедия* или откройте файл *Материалы для самостоятельной работы* заготовка многостраничного файла документа.
- 2. Оформите титульный лист по образцу, внесите соответствующие изменения.
- Согласно требований к оформлению документов основной текст оформляется шрифтом Times NewRoman, размер шрифта – 14 пт. Красная строка- 1,2 см. Межстрочный интервал -1,5.Абзацный отступ- 0 пт. Выравнивание – по ширине.
- 4. Выполните форматирование текста, используя Стиль Обычный и внеся требуемые изменения. Данным стилем оформите весь текст
- 5. Для оформления Оглавления необходимо выполнить отметку для заголовков.
- 6. Для заголовков первого уровня (обозначены цифрами 1-4) используйте стиль Заголовок 1 (это уровень). Так как заголовки первого уровня оформляются заглавными буквами, для примера размером 16 пт, послеабзацный отступ- 1 строка, выравнивание – по центру, вам необходимо выполнить настройку данного стиля, аналогично Стили - Заголовок 1- Изменить – Формат - Шрифт- 16 пт, полужирный, Все прописные.
- 7. Выделите первый заголовок первого уровня (разделы 1, 2 и т.д). и отметьте созданным стилем.
- 8. В текстовом редакторе имеется средство *Формат по образцу*. Выделите первый заголовок и нажмите пиктограмму метелки (формат по образцу). Перейдите к следующему заголовку данного уровня и выделите его данным стилем.
- 9. Для заголовков второго уровня используйте стиль Заголовок 2. Для заголовков подразделов используйте шрифт -14 пт.
- 10. Каждый раздел, согласно требований, начинается с новой страницы. Поэтому вставьте разрывы страницы. Вставка Страницы Разрыв страницы.
- 11. Подразделы не выделяются разрывом. Но после заголовка подраздела пропускается одна строка. Проверьте, выполняется ли данное требование.
- 12. После титульного листа вставьте пустую страницу. Зайдите на линейку *Ссылки Оглавление*, выберите стиль оглавления, который вы хотите применить.
- 13. Проставьте нумерацию страниц, согласно требований.
- 14. Вставьте нижний колонтитул Ваша фамилия и дата выполнения работы.
- 15. Вставьте сноску на источник информации (Википедия).

<u>Задание 2.</u> Откройте файл, указанный преподавателем. Оформите документ в соответствии со следующими требованиями.

1. Разбейте текст на логически связанные разделы и подразделы.

- 2. Установите поля документа правое 10 мм, верхнее, нижнее, правое 20 мм.
- 3. Оформите оглавление, используя технологию работы со стилями, описанную выше.

4. Оформите титульный лист, по правилам оформления реферата. Назовите созданный документ в соответствии с содержанием текста.

5. Вставьте нумерацию страниц.

- 6. Вставьте колонтитул «Работа по ИТ Ваша фамилия дата выполнения»
- 7. Представьте работу преподавателю.